# IoT-Monitor for STEP

一取扱説明書-

# Rev. 1.01

IoT-Monitor for STEP Ver.1.00 対応

目次

| 1. | IoT-Monitor for STEP とは | 3    |
|----|-------------------------|------|
| 2. | 動作環境                    | 5    |
| 3. | 画面説明                    | 6    |
| Ċ  | ) STEP 設定               | 7    |
| (j | シ コントローラ設定              | 8    |
| (; | 》 Model 設定              | 9    |
| (4 | ) IO メモ画面               | . 10 |
| (  | 〕 出力モニタ                 | . 11 |
| (  | ② CSV保存項目設定画面           | . 12 |
| Ċ  | ) パラメータ/出力設定            | . 13 |
| 4. | 使用方法                    | . 15 |
| 5. | 改版履歴                    | . 21 |

## 1 IoT-Monitor for STEP とは

IoT-Monitor for STEP は、SiOt シリーズでステップ動作を行う PC ソフトです。 Ethernet 通信を行い、PC と SiOt シリーズのコントローラを常時連携します。 入力を ON する順番を監視したり、動作状況を CSV ファイルに保存したりすることができます。

■ステップ動作の仕様

1.SiOt シリーズの OUT を制御する順番を、表形式で登録します。

| Γ | STEP | 設定 🎰      |          |              |       |
|---|------|-----------|----------|--------------|-------|
|   | Mode | el Model1 |          | <b>-</b> {ĵ} |       |
|   |      | SiO No.*  | OUT No.* | 同時           | Delay |
|   | 1    | 1         | 5        |              |       |
|   | 2    | 1         | 8        |              |       |
|   | 3    | 2         | 1        |              |       |
|   | 4    | 2         | 2        |              |       |
|   | 5    |           |          |              |       |

2.PC と SiOt を接続し、開始します。

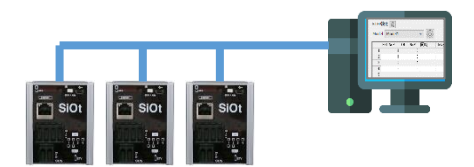

3.指定したコントローラの OUT が ON します。

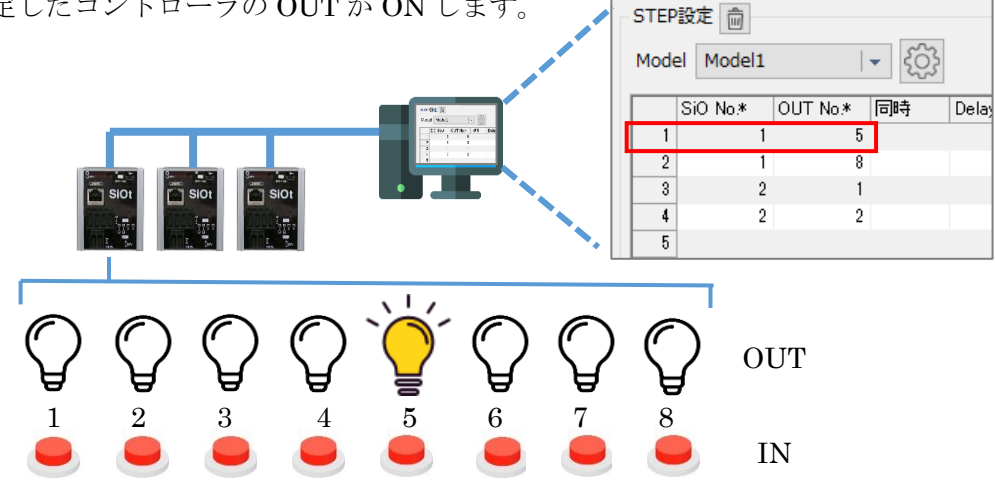

4.対応している同 No.の IN を ON→OFF します。
 ※指定した IN に変更することもできます。(→p.13 STEP 条件)

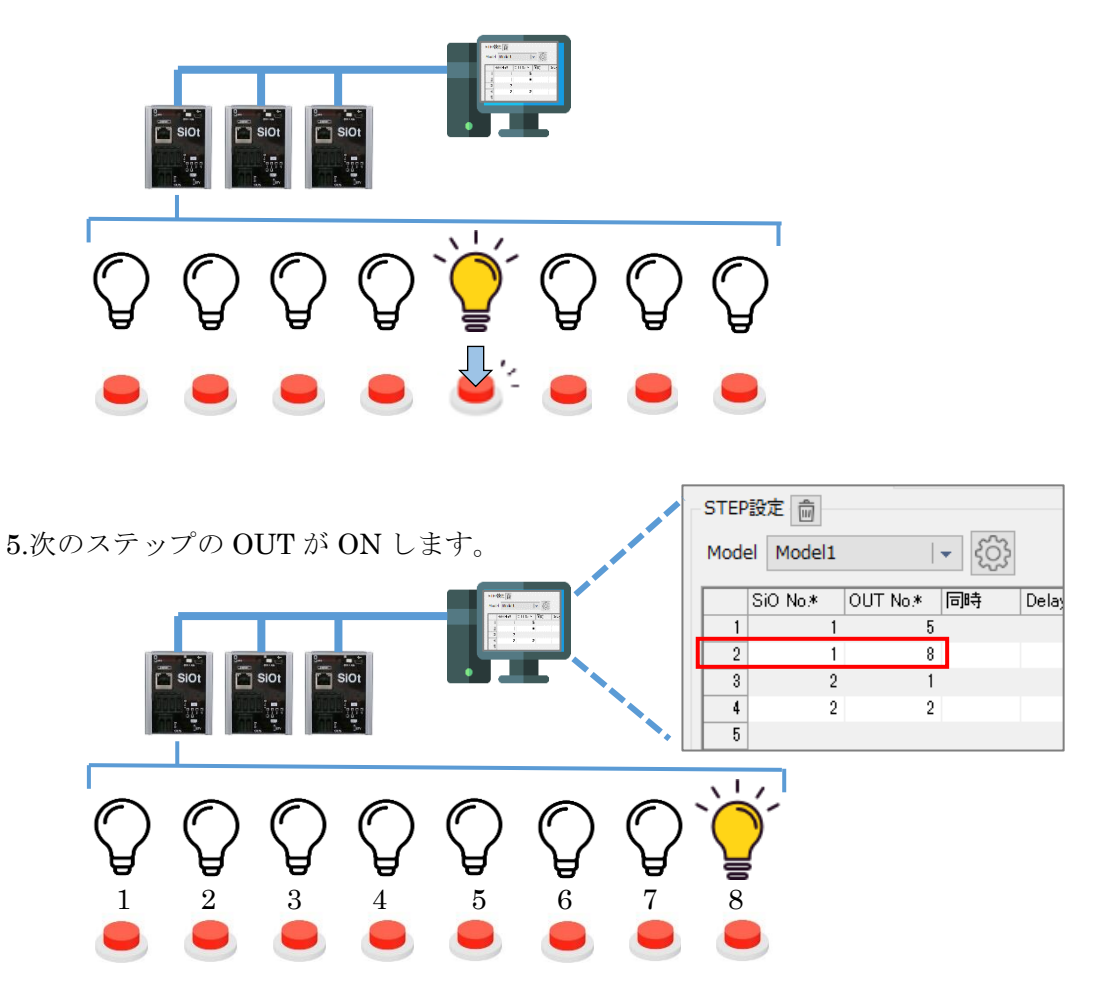

2 動作環境

IoT-Monitor for STEP を動作させるためには、以下の環境が必要です。

## ■対応するパソコン機種

本ソフトが動作する事を確認した機種は以下の通りです。 Windows 10 Windows 11

が動作する機種

※ 上記 OS であっても、機種によっては正常に動作しない場合もあります。

※ Windows は、米国 Microsoft Corporation の米国及びその他の国における登録商標です。

## ■CPU&メモリ

800MHz 以上の CPU、512MB 以上のシステムメモリを推奨 拡張メモリ 512MB 以上を推奨

## ■ハードディスク空き容量

空き容量 2GB 以上

■ディスプレイ

解像度 1280×768 以上 カラー256 色以上

#### ■その他

・LAN ポート LAN ポートがない場合、USB-LAN 変換アダプタを使用してください。

# 5 画面説明

| り IoT-Monitor for STEP v100         ①           ファイル(F)         ②           投続         STEP来17           辺セット         ジセット                                                                                                    |      | 6                                                                                                    | (7) (8)<br>-ÿ- @                             | 9 - □ ×<br>①<br>更新時間 0 ms |
|----------------------------------------------------------------------------------------------------|------|----------------------------------------------------------------------------------------------------|----------------------------------------------|---------------------------|
| STEPRE Model1 v 5                                                                                                    | STEP |                                                                                                    |                                              | 通信テスト     ビ     「     」   |
| SiO No.*         OUT No.*         JB#A         Delay(ms)         JB#A           1         1         7         -         -         -         -         -         -         -         -         -         -         -         -         -         -         -         -         -         -         -         -         -         -         -         -         -         -         -         -         -         -         -         -         -         -         -         -         -         -         -         -         -         -         -         -         -         -         -         -         -         -         -         -         -         -         -         -         -         -         -         -         -         -         -         -         -         -         -         -         -         -         -         -         -         -         -         -         -         -         -         -         -         -         -         -         -         -         -         -         -         -         -         -         -         -         -         - |      | SiO No.         IPP/FL2*           1         192.168.0.100           2         192.168.0.101           3         4           5         6           7         8           9         10           111         12           133         14           16         17           18         16           17         18           19         20           21         22           22         23 | #−-FN0.* MAG7Fレス コントローラVer<br>40001<br>40001 |                           |
| 24<br>25<br>出力テスト<br>STEP No. (3) (3) (3) (3) (3)                                                                                                    | ~    | 24<br>25<br>26<br>27<br>28<br>29                                                                                                    |                                              |                           |

- (1) 接続ボタン → p.18 コントローラと接続するボタンです。
- ② 開始/リセットボタン  $\rightarrow$  p.19 STEP 動作の開始/中断/リセットを行うボタンです。
- ③ STEP 設定 → p.7 STEP 動作や Model に関する設定を行います。最大 **300STEP** を **100Model** 設定できます。
- ④ コントローラ設定 → p.8
   接続するコントローラの設定を行います。最大 50 台接続できます。
- ⑤ Model 設定 → p.9 Model 名やバーコードを設定します。
- ⑥ IOメモ設定 → p.10
   コントローラの IN/OUTメモを設定します。
- ⑦ 出力モニタ表示→ p.11
   通信中、動作状況を表すモニタ画面を表示します。
- ⑧ CSV 設定 → p.12
   CSV 保存機能を利用する場合、内容を設定します。
- ⑨ パラメータ / 出力設定→ p.13
   STEP 動作に関する設定、動作状況を OUT 出力する設定などを行います。
- ⑩ 更新時間 → p.19
   すべてのコントローラと通信するたびにかかる時間です。

#### ①STEP 設定

STEP 設定画面では、STEP 動作に関する設定を行います。 4つの項目を設定することで、表の上から順番に動作していきます。

| -STEP設定 | Ē      |                                |            |          | 【左記設定の動作フロー(一部     |
|---------|--------|--------------------------------|------------|----------|--------------------|
| Model   | Model1 | <b>→</b> {ố                    | 3          | STEP     |                    |
|         |        |                                | Deley (ma) |          | Si01 0017 & ON     |
| 1       | 1      | 1NO.*   =]0+ <del>]</del><br>7 | Delay(ms)  | <u> </u> |                    |
| 2       | 1      | 8                              | 1000       |          |                    |
| 3       | 2      | 1 *                            | 工程1&工程2    | 同時       | SiO1 IN7 ON?       |
| 4       | 2      | 2 *                            |            |          | Y                  |
| 5       | 2      | 3                              |            |          |                    |
| 6       |        |                                |            |          | <b>1000ms</b> 待ち時間 |
| /       |        |                                |            |          |                    |
| 0<br>Q  |        |                                |            |          | SiO1 OUT8 & ON     |
| 10      |        |                                |            |          |                    |
| 11      |        |                                |            |          | , I←               |
| 12      |        |                                |            |          | COLUND ON D        |
| 13      |        |                                |            |          | SIOT INS ON ?      |
| 14      |        |                                |            |          | Y                  |
| 15      |        |                                |            |          |                    |
| 10      |        |                                |            |          | がON                |
| 17      |        |                                |            |          | SiO2 OUT2          |
| 19      |        |                                |            |          | <b>I</b>           |
| 20      |        |                                |            |          |                    |
| 21      |        |                                |            |          | SiO2 IN1           |
| 22      |        |                                |            |          | SiO2 IN2           |
| 23      |        |                                |            |          | Y                  |
| 24      |        |                                |            |          |                    |
| 20      |        |                                |            | *        | Si02 OUT3 & ON     |
| 出力テン    | スト     |                                |            |          |                    |
| STEP    | No.    |                                |            |          | SIOS INS ON S      |
|         |        |                                |            |          | SIUZ INJ UN?       |
|         |        |                                |            |          | V                  |

#### • SiO No. / OUT No.

出力させる SiO No.と、OUT No.を設定します。設定必須項目です。 SiO No.は「コントローラ設定(→p.8)」の「SiO No.」に対応したコントローラです。

| STE | P設定        |          |          |           |      |   | ( |   | ントローラ   | 設定 💼          |   |         |
|-----|------------|----------|----------|-----------|------|---|---|---|---------|---------------|---|---------|
| Mod | lel Model1 |          | <b>-</b> |           | STEP | 2 |   | C | R       | _             |   |         |
|     | SiO No.*   | OUT No.* | 同時       | Delav(ms) | コメント |   | 5 | Г | SiO No. | IPアドレス*       | 7 | ポートNo.∗ |
|     |            | 3        |          |           |      |   |   | I | 1       | 192.168.0.101 |   | 40001   |
| 2   | !          | 1 5      |          |           |      |   |   |   | 2       |               |   |         |
| 8   |            | 1 7      |          |           |      |   |   |   | 3       |               |   |         |

・同時

連続した STEP に同じ文字が入力されている場合、それらの STEP が同時に出力されます。 すべての条件を満たすと次の STEP に進みます。

※複数 STEP が連続する場合、別の文字を設定してください。

|   | SiO No.* | OUT No.* | 同時 | De |
|---|----------|----------|----|----|
| 1 | 1        | 3        | *  |    |
| 2 | 1        | 5        | *  |    |
| 3 | 1        | 7        | #  |    |
| 4 | 1        | 9        | #  |    |
| 5 |          |          |    |    |

• Delay(ms)

前の STEP が終了した後、STEP が実行されるまでの待ち時間です。ms で指定します。 コントローラとの通信時間により、誤差が発生します。

②コントローラ設定

コントローラ設定では、接続するコントローラの設定を行います。

| IO メモ →p.10                                           |                     |
|-------------------------------------------------------|---------------------|
|                                                       |                     |
|                                                       |                     |
|                                                       |                     |
| SiQ No. IPアドレス* ポートNo.* MACアドレス コントローラVer コントローラネコメント | ▶    理信アスト          |
| 1 192.168.0.100 40001                                 | 設定されているアドレスと        |
| 2 192.168.0.101 40001                                 |                     |
| 3                                                     | ポート No で、コントローラと    |
|                                                       | 接続でキスかテストします        |
|                                                       | 「安心てきるがアメトしより。      |
|                                                       |                     |
| * ネットワークから                                            | 選択行のみ               |
|                                                       |                     |
| 10 コントローラを検索します。                                      | <ul> <li></li></ul> |
| 11                                                    |                     |
| 12                                                    |                     |
| 13                                                    |                     |
| 14                                                    |                     |
| 15                                                    |                     |
| 16                                                    |                     |
| 17                                                    |                     |
| 10                                                    |                     |
| 19                                                    |                     |
| 20                                                    |                     |
| 22                                                    |                     |
| 23                                                    |                     |
| 24                                                    |                     |
| 25                                                    |                     |
| 26                                                    |                     |
| 27                                                    |                     |
| 28                                                    |                     |
|                                                       | ¥                   |

・IPアドレス

・ポート No

接続するコントローラ本体に設定されている IP アドレスとポート No を設定します。 コントローラの IP アドレスとポート No.は SiO-Programmer で設定します。 設定必須項目です。

・MACアドレス

コントローラに割り当てられている一意のアドレスです。

コントローラ本体に記載されているほか、SiO-Programmer で読み込むこともできます。

・コントローラ Ver

コントローラの種類とバージョンです。通信した際に自動で更新されます。

・コントローラ名

SiO-Programmer、IoT-Monitor で設定できるコントローラ名です。

#### ③Model 設定

STEP 設定は 100 種類作ることができ、Model1~Model100(デフォルト名)で管理します。 Model 設定では Model 名や、切替えバーコードの設定ができます。

| ® ∣ | Мо | del設定   |              |      | _ | × |
|-----|----|---------|--------------|------|---|---|
|     |    |         |              |      |   | Ŵ |
|     |    | Model名  | Model切替バーコード | אלאב |   | ~ |
|     | 1  | Model 1 | AAA          |      |   |   |
|     | 2  | Model2  | BBB          |      |   |   |
|     | 3  | Model3  |              |      |   |   |
|     | 4  | Model4  |              |      |   |   |
|     | 5  | Model5  |              |      |   |   |
|     | 6  | Model6  |              |      |   |   |
|     | 7  | Model7  |              |      |   |   |
|     | 8  | Mode18  |              |      |   |   |
|     | 9  | Model9  |              |      |   |   |
|     | 10 | Model10 |              |      |   |   |
|     | 11 | Model11 |              |      |   |   |
|     | 12 | Model12 |              |      |   |   |
|     | 13 | Model13 |              |      |   |   |
|     | 14 | Model14 |              |      |   |   |
|     | 15 | Model15 |              |      |   |   |
|     | 16 | Model16 |              |      |   |   |
|     | 17 | Model17 |              |      |   | ~ |
| ,   | 1  |         | [            | ОК   |   |   |

・Model 名

STEP 設定の名前です。

・Model 切替バーコード

通信中の Model 切り替えは手動のほか、バーコードをスキャンすることでも行えます。

ここでは Model 切替えを行うためのバーコード文字を設定します。

通信中にバーコードをスキャンすると Model が切替わり、停止中の場合は STEP 動作を開始します。

※使用できる文字は半角数字・半角アルファベット・半角スペース・ 記号(-./)です。 ※アルファベットは大文字と小文字を区別しません。

「abc」と設定し、バーコード「ABC」を読み取ると一致します。 ※バーコードリーダの終端文字は「Enter」「Tab」に設定してください。

# ④IO メモ画面

各コントローラの IN/OUT の内容をメモしておくことができます。 メモした内容は出力モニタなどで表示されます。 .sio データから読み込むこともできます。

| IOXモ設定      | _    |          |
|-------------|------|----------|
| SiO No. 1 🔻 |      | <b>_</b> |
| No. IN      | OUT  |          |
| 1 リミットスイッチ  | ランプ1 |          |
| 2 センサ1      | 表示灯1 |          |
| 3 センサ2      | 表示灯2 |          |
| 4           |      |          |
| 5           |      |          |
| 6           |      |          |
| 7           |      |          |
| 8           |      |          |
| 9           |      |          |
| 10          |      |          |
| 11          |      |          |
| 12          |      |          |
| 13          |      |          |
| 14          |      |          |
| 15          |      |          |
| 16          |      |          |

⑤ 出力モニタ

出力モニタは、STEP 動作中の状態を表示するモニタ画面です。 出力モニタ画面は、通信を開始すると自動で表示されます。

| ∾ 出力モニタ                                                                                                    |                                                                      |                                     |                       |             | - |     | × |
|----------------------------------------------------------------------------------------------------|----------------------------------------------------------------------|-------------------------------------|-----------------------|-------------|---|-----|---|
| 作業開始                                                                                                    | 作業中                                                                  | 作業終了                                | 中断中                   | <u>入力ミス</u> | 通 | 言切断 |   |
| Model<br>Model1                                                                                                    | STEP                                                                 | OUT<br>SiO No.<br>STEP条件<br>SiO No. | 1 OUT No.<br>1 IN No. | 5           |   |     |   |
| ログ   (Infomation> 24/10 <infomation> 24/10 <infomation> 24/10 <infomation> 24/10</infomation></infomation></infomation> | /15 16:59:31 STEP_Ta<br>/15 16:59:32 STEP_Ta<br>/15 16:59:32 STEP_Ta | sk:開始<br>sk:STEP完了<br>sk:作業完了       |                       |             |   |     | · |

【出力モニタ】

現在の状態を確認できます。

各状態はパラメータ設定画面にて、SiOのOUTに出力させることもできます。

• 作業開始

「開始」ボタンが ON されたとき、 または開始待ち状態でパラメータ「START/STOP 条件」が一致したときに ON します。

・作業中

STEP 動作中に ON します。

·作業終了

パラメータで「ループなし」の場合、最後のSTEP が終了するとON します。

• 中断中

一時停止状態です。作業中に「中断」ボタンを押すか、中断条件を満たすと ON します。

- ・入力ミス 指定した IN と異なる IN を ON した場合、入力ミス状態になります。 パラメータ「入力ミスからの復帰条件」を満たすと解除されます。
- ・通信切断

通信が切断され、コントローラを検索している状態です。

【STEP モニタ】

現在の Model、STEP、出力、次の STEP に進む条件が表示されます。

【ログ】

STEP 状態やエラーメッセージ、CSV 保存状態などが表示されます。

#### ⑥CSV保存項目設定画面

STEP 動作中、特定の動作を行った際に CSV ファイルへ保存できます。

| <b>⊗</b> CSV | 保存項目設定       |     |                  |                                           | - | × |
|--------------|--------------|-----|------------------|-------------------------------------------|---|---|
| E            | ☐ CSV保存を使用する |     |                  |                                           |   |   |
|              | ログ保存条件       |     |                  |                                           |   |   |
|              | ☑ スタート       |     |                  |                                           |   |   |
|              | ☑ 一時停止       |     | 保存内容             |                                           |   |   |
|              | STEP         |     | ☑ 日付             |                                           |   |   |
|              | ☑ 全STEP終了    | すると | ☑ 時分秒            | をログ出力 指定したファイル > 参照 「C¥20241010162850 csv |   |   |
|              | ☑ 入力ミス       |     |                  |                                           |   |   |
|              | ☑ 入力ミスから復帰   |     | STEP<br>STEP⊐メント |                                           |   |   |
|              | ☑ 通信エラー      |     |                  | 7                                         |   |   |
|              | ☑ リセット       |     | ⊻利劢町に項目石で入れ      | <i>ବ</i>                                  |   |   |
|              | ☑ Model切り替え  |     |                  |                                           |   |   |
|              |              |     |                  |                                           |   |   |
|              |              |     |                  | OK キャンセル                                  |   |   |
|              |              |     |                  | 0K キャンセル                                  |   |   |

・ログ保存条件

ログ保存する条件を設定できます。条件は複数設定できます。

・保存内容

CSV ファイルに保存する内容です。

・ファイル保存

「指定したファイル」「ファイル生成」から選択します。

→指定したファイル

1つの CSV ファイルに保存します。

→ファイル生成

「一日単位」「一時間単位」など一定期間ごとに新規のファイルを生成し、保存します。 ファイルを生成するフォルダと、ファイル名を指定してください。

#### ⑦パラメータ/出力設定

STEP 動作に関する詳細な設定を行います。

| <i>/////////////////////////////////////</i>                                                                  | 設定                      |                  |                                             |                   |                      |                                                                                         |                  |                          |                | -        |   |
|----------------------------------------------------------------------------------------------------|-------------------------|------------------|---------------------------------------------|-------------------|----------------------|-----------------------------------------------------------------------------------------|------------------|--------------------------|----------------|----------|---|
| パラメータ                                                                                                    | ŵ                       |                  |                                             |                   |                      |                                                                                         |                  |                          |                |          |   |
| 1.STEP条                                                                                                    | 件                       | [                | 1.OUTと同No                                   | のINをC             | DN  +                | 4.入力ミスからの復帰条<br>件                                                                       | 1.正しいINをON マ     | 7.入力ミスからの復帰<br>後動作       | 1.途中から開始       | •        |   |
| 2.STEP出                                                                                                    | 力                       | [                | 1.点灯                                        |                   |                      | 5.STEPリセット                                                                              | 1.リセットボタンのみ 🔷    | 8.通信切断時の警告画<br>面         | 1.警告画面を表示する    | •        |   |
|                                                                                                    |                         |                  |                                             |                   |                      |                                                                                         |                  | 9.バーコードスキャン<br>でのModel切替 | 1.STEP途中でも切替える | •        |   |
|                                                                                                    |                         |                  |                                             |                   |                      |                                                                                         |                  |                          |                |          |   |
| 3.入力ミ)                                                                                                    | ス時のSTE                  | Р出力              | 1.点灯                                        |                   |                      | 6.開始/中断                                                                                 | 1.開始/中断ボタンのみ マ   | 10.ループ設定                 | 2.ループする        | •        |   |
| 3.入力ミン<br>各種出力設定                                                                                              | ス時のSTE<br>た<br>節        | Р出力              | 1.点灯                                        |                   |                      | 6.開始/中断                                                                                 | 1.開始/中断ボタンのみ ・   | 10.ループ設定                 | 2.ループする        | -        |   |
| 3.入力ミ)<br>各種出力設定                                                                                              | ス時のSTEI<br>を<br>SiO No. | P出力              | 1.点灯<br>                                    | 点滅                | ▼<br>点濾ON(ms         | 6.開始/中断<br>) 点滅OFF(ms) コメント                                                             | 1.開始/中断ボタンのみ 🛛 🔻 | 10.ループ設定                 | 2.Jレープする       | -        | [ |
| <ol> <li>3.入力ミ;</li> <li>各種出力設定</li> <li>作業開始</li> <li>(************************************</li></ol>        | ス時のSTEI<br>を<br>SiO No. | P出力 [<br>0UT No  | 1.点灯<br>ON#夺間(ms)<br>500                    | 点滅                | ↓<br>走渡ON(ms         | 6.開始/中断<br>) 点流OFF(ms) コメント                                                             | 1.開始/中防ボタンのみ ・   | 10.ループ設定                 | 2.ループする        | •        |   |
| <ol> <li>3.入力ミ;</li> <li>各種出力設定</li> <li>作業開始<br/>作業中<br/>作業中</li> </ol>                                      | ス時のSTEI<br>を<br>SiO No. | P出力 [<br>OUT No. | 1.点灯<br>ON#守間(ms)<br>500<br>-               | 点滅<br>□           | ▼<br> 点濾ON(ms        | <ul> <li>6.開始/中断</li> <li>点減OFF(ms) コメント</li> <li>0 100</li> </ul>                      | 1.開始(中断ボタンのみ) *  | 10.ループ設定                 | 2.ループする        | <b>•</b> |   |
| <ol> <li>3.入力ミン</li> <li>各種出力設立</li> <li>作業開始</li> <li>作業学中</li> <li>作業家了</li> <li>中断中</li> </ol>             | ス時のSTEI<br>を<br>SiO No. | P出力 [<br>OUT No. | 1.点灯<br>ON時間(ms)<br>500<br>-<br>1000<br>-   | 点滅<br>□<br>□      | ▼<br> 点源ON(ms        | <ul> <li>6.開始/中断</li> <li>1</li> <li>点j成OFF(me) コメント</li> <li>0</li> <li>100</li> </ul> | 1.開始/中断ボタンのみ *   | 10.ルーブ設定                 | 2,ループする        | •        |   |
| <ol> <li>3.入力ミ)</li> <li>各種出力設定</li> <li>作業開始</li> <li>作業幣中</li> <li>作新</li> <li>作野中</li> <li>入力ミス</li> </ol> | ス時のSTEI<br>を<br>SiO No. | P出力 [            | 1. 点灯<br>ON#守間(ms)<br>500<br>-<br>1000<br>- | 点滅<br>□<br>□<br>□ | ▼<br> 点源ON(ms<br> 10 | <ul> <li>6.開始/中断</li> <li>1.信がROFF(ms) コメント</li> <li>0 100</li> </ul>                   | 1.開始/中断ボタンのみ   * | 10.ループ設定                 | 2,ループする        | <b>•</b> | [ |

#### 【パラメータ】

1.STEP 条件

次のステップに移るための条件を設定します。デフォルトは「1.OUT と同 No の IN を ON」です。 「1.OUT と同 No の IN を ON」では OUT と同 No の IN を ON→OFF した場合に、

「2.指定の IN を ON」は特定の IN を ON→OFF した場合のみ次ステップへ進みます。

2.STEP 出力

STEP 設定で指定した OUT No.を出力させる際の動作を「1.点灯」「2.点滅」から選択します。 デフォルトは「1.点灯」です。

3.入力ミス時の STEP 出力

入力ミスをした際、STEP 出力がどうなるかを「1.点灯」「2.点滅」「3.消灯」から選択します。 デフォルトは「1.点灯」です。

※入力ミス信号の出力動作は「各種出力設定」で行ってください。

4.入力ミスからの復帰条件

入力ミス後、どのように復帰するかを「1.正しい IN を ON」「2.指定の IN を ON」から選択します。 デフォルトは「1.正しい IN を ON」です。

「2.指定の IN を ON」の場合、指定した IN を ON→正しい IN を ON→正しい IN を OFF とすることで復帰します。

5.STEP リセット

STEP No.を1にリセットする条件を設定できます。デフォルトは「1.リセットボタンのみ」です。 「2.ボタンまたは指定の IN を ON」の場合、リセット条件となる SiO No.と IN No.を設定します。 6.開始/中断

STEP 動作を開始/中断する条件を設定できます。デフォルトは「1.開始/中断ボタンのみ」です。 「2.ボタンまたは指定の IN を ON」の場合、開始//中断条件となる SiO No.と IN No.を設定します。

7.入力ミスからの復帰後動作

入力ミスから復帰した際、STEPの「1.途中から開始」するか「2.最初から開始」するかを選択できま す。デフォルトは「1.途中から開始」です。

8.通信切断時の警告画面

コントローラのいずれかの通信が切断された際、「1.警告画面を表示する」か「2.表示しない」を選択 できます。デフォルトは「1.警告画面を表示する」です。 警告画面は通信が回復すると閉じられます。

9.バーコードスキャンでの Model 切替え

バーコードをスキャンした際の動作を設定します。

「1.STEP 途中でも切り替える」では STEP 状況にかかわらず Model を切り替えます。

「2.STEP 途中の場合は切り替えない」では、STEP が1の場合/STEP が終了している場合のみ Model を切り替えます。

デフォルトは「1.STEP途中でも切り替える」です。

10.ループ設定

STEP が終了した際、STEP1 に戻って繰り返し実行するかを設定します。 デフォルトは「2.ループする」です。

#### 【各種出力設定】

入力ミスや作業中など、特定の状況の際に SiO の OUT を出力させることができます。 また、ON 時間の長さや点灯 / 点滅指定も可能です。

STEP 設定で指定した SiO No.と OUT No.と同じ No.を設定すると、正しく動作しません。 また、各出力の SiO No.と OUT No.を重複させることはできません。 デフォルトはすべて未設定です。

設定できる項目は以下の通りです。各出力の詳細は「出力モニタ(→p.11)」を参照ください。

- ・作業開始
- ・作業中
- ・作業終了
- 中断中
- ・入力ミス
- ・通信切断

※通信切断の場合、切断されたコントローラによっては出力されない場合があります。

作業開始、作業終了の場合は出力させる時間を設定します。 点滅で設定する場合、ON時間と OFF 時間を指定します。

# • 使用方法

IoT-Monitor for STEP を使用する手順は、以下の通りです。

- コントローラの設定を行い、PCと接続します。
   コントローラは必ずスイッチを STOP 状態に設定してください。
   詳細は「IoT-Monitor 接続マニュアル」を参照ください。
- ② IoT-Monitor for STEP で、コントローラ設定を行います。(→p.8) 接続するコントローラの IP アドレス、ポート No を設定します。

| No IoT-Monitor for STEP v100                                                                                                    |                                                                                                    | - 🗆 ×                                                |         |      |
|----------------------------------------------------------------------------------------------------|----------------------------------------------------------------------------------------------------|------------------------------------------------------|---------|------|
| 771J/(F)                                                                                                    |                                                                                                    |                                                      |         |      |
| STEP実行           接続         開始         リセット                                                                                                    |                                                                                                    | - 🔆 - 🔟 🏚 Effettill 0 ms                             |         |      |
| STEP設定 自                                                                                                    |                                                                                                    |                                                      |         |      |
| Model   + (0) STEP                                                                                                    |                                                                                                    | 🤝 🧟 🖉 💭                                              |         |      |
| Sizo Nex         OUT Nex         BH9         Delay(ma)         3252-1         A           1         -         -         -         -         -         -         -         -         -         -         -         -         -         -         -         -         -         -         -         -         -         -         -         -         -         -         -         -         -         -         -         -         -         -         -         -         -         -         -         -         -         -         -         -         -         -         -         -         -         -         -         -         -         -         -         -         -         -         -         -         -         -         -         -         -         -         -         -         -         -         -         -         -         -         -         -         -         -         -         -         -         -         -         -         -         -         -         -         -         -         -         -         -         -         -         -         - | 50 hb PPFL2* ホートhb* MACPFL2<br>1<br>2<br>3<br>4<br>5<br>7<br>9<br>10<br>11<br>12<br>11<br>12<br>10<br>10<br>10<br>10<br>10<br>10<br>10<br>10<br>10<br>10 | <ul> <li>ユ+8-3W ユ+8-3% ユシナ</li> <li>ユーラ設定</li> </ul> |         |      |
| 21<br>22<br>23                                                                                                    | 21<br>22<br>23                                                                                                    | O No. IPアドレス*                                        | ポートNo.∗ | MAC7 |
| 24<br>25<br>wh=7 b                                                                                                    | 24<br>25<br>26                                                                                                    | 1 192.168.0.100                                      | 40001   |      |
|                                                                                                    | 27<br>28<br>29                                                                                                    | 2 192.168.0.101                                      | 40001   |      |
|                                                                                                    |                                                                                                    | 3                                                    |         |      |

コントローラ検索機能や、通信テストを実行できます。(→p.8)

|                       |   | ントローき   | ラ設定 向         |          |               |           |      |         |      |   |
|-----------------------|---|---------|---------------|----------|---------------|-----------|------|---------|------|---|
|                       | C | R       |               |          |               |           | ()   | 通信テスト   |      | 2 |
| コントローフ設定 🔟            |   | SiO No. | IPアドレス*       | ポートNo.*  | MACアドレス       | ב-מאלבן   | Ver  | コントローフ名 | コメント | ^ |
|                       |   | 1       | 192.168.0.100 | 40001    |               |           |      |         |      |   |
|                       |   | 2       | 192.168.0.101 | 40001    | 70-B3-D5-1E-D | ESiOt3 V3 | 3.60 |         |      |   |
| 5                     |   | 3       |               |          | _             |           |      |         |      |   |
| SiO No. IPアドレス* ポートNe |   | 5       |               |          | ×             |           |      |         |      |   |
| 1                     |   | 7       | 通信テスト         | が終了しました。 |               |           |      |         |      |   |
| 2                     |   | 9       |               | OK       | -             |           |      |         |      |   |
| 3                     |   | 11      |               | - OK     |               |           |      |         |      |   |

各コントローラの入力/出力に接続機器をメモしておくと、④の STEP で便利です。(→p.10) 設定する場合は「IO メモ画面」で設定してください。

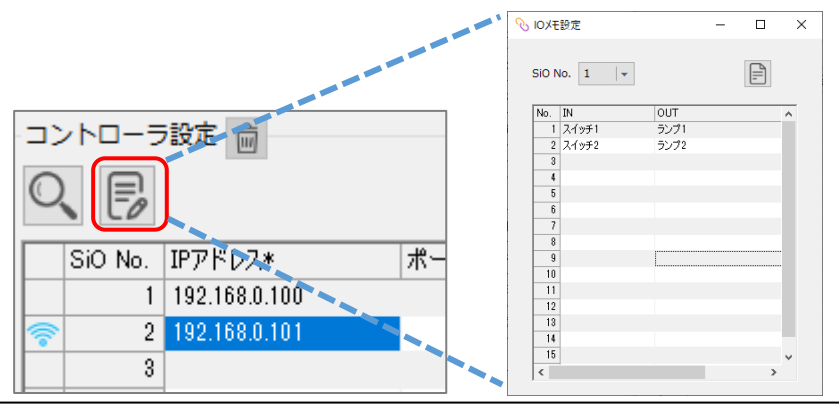

SUS Corporation

③ Model 設定を行います。(→p.9) 複数のパターンがある場合、それぞれの Model 名を設定しておくと便利です。 バーコードで Model 切替えを行う場合、バーコード内容も設定しておきます。

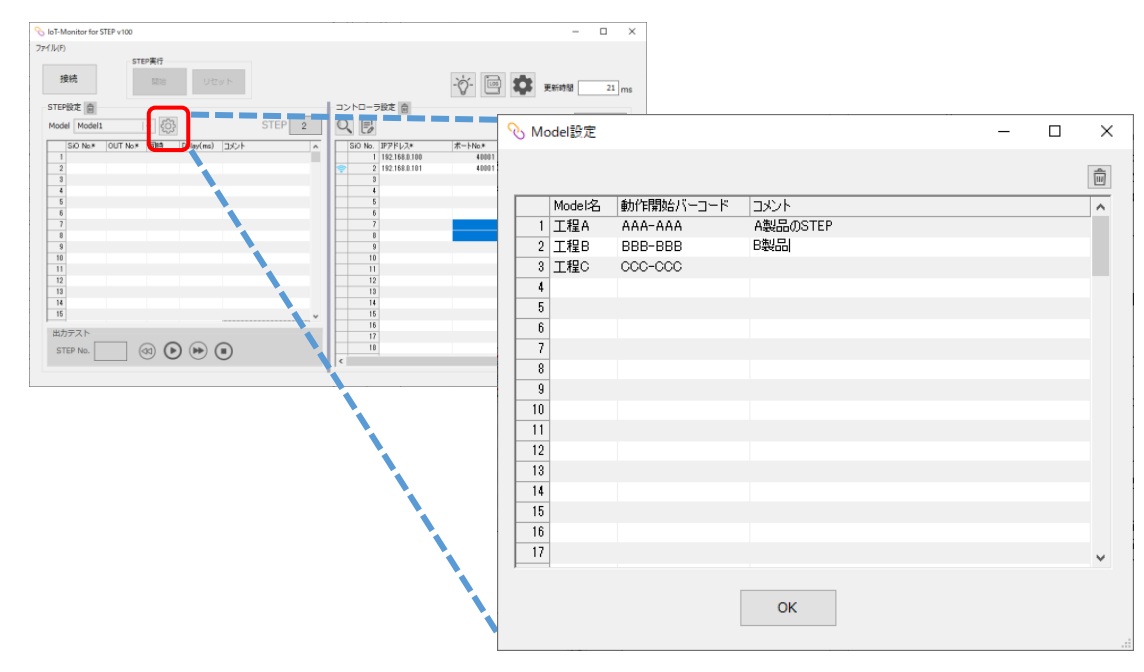

④ STEP 設定を行います。(→p.7)

動作させる順に、SiO No と OUT No を指定します。

① で IO メモを設定していた場合、メモ画面を表示させながら No.を入力するとスムーズです。

| 𝓎 IoT-Monitor for STEP v100                               |                                                |        | - 🗆 X               |          |          |       |
|-----------------------------------------------------------|------------------------------------------------|--------|---------------------|----------|----------|-------|
| 771 JJ(F)                                                 |                                                |        |                     |          |          |       |
| STEP集行           接続         ID18         Uセット             |                                                | -`Č- 词 | <b>这</b> 更新時間 21 ms |          |          |       |
| STEPRE A                                                  | コントローラ殺友 点                                     | A C    |                     |          |          |       |
| Model Model1 + {0}                                        | STEP 2 Q                                       |        | 34#₹7.5 IPI O       |          |          |       |
| SIO No.# OUT No.# IBM Delay(ma)                           | SiO No. IP7 FL24<br>1 182.168.0<br>2 192.168.0 | STEP   | 設定 🎰                |          |          |       |
|                                                           |                                                | Mode   | Model1              |          | <b>-</b> |       |
| 12<br>13<br>14<br>15                                      | 112<br>13<br>14<br>16                          |        | SiO No.*            | OUT No.* | 同時       | Delay |
| 出カテスト<br>STEP No. 3 (3) (3) (3) (3) (3) (3) (3) (3) (3) ( | 10<br>17<br>10<br><                            | 1      | 1                   | 1        |          |       |
|                                                           |                                                | 2      | 1                   | 2        |          |       |
|                                                           |                                                | 3      |                     |          |          |       |
|                                                           |                                                |        |                     |          |          |       |

SiO No.は①で指定した No です。 必要に応じて「同時」「Delay」を指定します。

| STEP設定       |             |                |          | -コントローラ設定 💼     |         |
|--------------|-------------|----------------|----------|-----------------|---------|
| Model Model1 | । 🗕 ईट्री   | STEP           | 2        | Q E             |         |
| SiO No.*     | OUT No.* 同時 | Delay(ms) コメント | <u>^</u> | SiO No. IPアドレス* | ポートNo.* |
|              | 3           |                |          | 1 192.168.0.101 | 40001   |
| 2 1          | 5           |                |          | 2               |         |
| 3 1          | 7           |                |          | 3               |         |

複数のパターンがある場合は Model を切り替え、Model ごとに設定します。

⑤ CSV 設定を利用する場合は、CSV 設定画面をひらいて設定します。(→p.12) 保存条件や内容、ファイルパスを設定します。

| 𝓎 IoT-Monitor for STEP v100                                                                                                    | – 🗆 X                                                                                                    |              |
|----------------------------------------------------------------------------------------------------|----------------------------------------------------------------------------------------------------|--------------|
| ファイル(F)                                                                                                    |                                                                                                    |              |
| 技统         リセット                                                                                                    |                                                                                                    |              |
| STEPERAL III                                                                                                    |                                                                                                    |              |
| Model Model1 - ROS STEP                                                                                                    |                                                                                                    |              |
| SiO No.*         OUT No.*         Table         Delay(mz)         Table           1         1         1         1         1         1         1         1         1         1         1         1         1         1         1         1         1         1         1         1         1         1         1         1         1         1         1         1         1         1         1         1         1         1         1         1         1         1         1         1         1         1         1         1         1         1         1         1         1         1         1         1         1         1         1         1         1         1         1         1         1         1         1         1         1         1         1         1         1         1         1         1         1         1         1         1         1         1         1         1         1         1         1         1         1         1         1         1         1         1         1         1         1         1         1         1         1         1         1 <t< td=""><td>No         Sio No.         IPPFI/2*         #-HNo.*         Mdd/PFL/2         Turburger         Turburger         <thturburger< th=""> <thturburger< th=""> <thturburger< td="" th<=""><td>- <b>D</b> ×</td></thturburger<></thturburger<></thturburger<></td></t<> | No         Sio No.         IPPFI/2*         #-HNo.*         Mdd/PFL/2         Turburger         Turburger <thturburger< th=""> <thturburger< th=""> <thturburger< td="" th<=""><td>- <b>D</b> ×</td></thturburger<></thturburger<></thturburger<> | - <b>D</b> × |
| 12                                                                                                    | A substitution                                                                                                    |              |
| 13                                                                                                    | ✓ CSV保存を使用する                                                                                                    | Ê            |
| 14<br>16<br>16<br>17<br>18<br>19<br>20<br>20<br>20<br>20<br>20<br>20<br>20<br>20<br>21<br>22<br>23<br>24<br>25<br>出力デスト<br>STEP No. () ③ () () () ()                                                                                                    | ログ値作条件       ロスタート       ロスタート       ロー時様に       ロ・時様に       ロ、515P       ロ 含5159%T       マ あた       ロ 入力たスから確時       ロ 入力たスから確時       ロ 入力たスから確時       ロ 引むラント       マ 新時作成時に頃目色を入れる                                                                                                    |              |
|                                                                                                    | 0K キャンセル                                                                                                    |              |

⑥ パラメータ/出力設定で、STEP 動作に関する設定を行います。(→p.13)
 出力設定を行う場合、STEP 設定(→p.7)で使用されている OUT No.は設定しないでください。

| 𝕎 IoT-Monitor for STEP v100                                                                                                    |                                                                                                    | – 🗆 X                                                                                                    |
|----------------------------------------------------------------------------------------------------|----------------------------------------------------------------------------------------------------|----------------------------------------------------------------------------------------------------|
| ファイル(F)                                                                                                    |                                                                                                    |                                                                                                    |
| 技统         開始         リセット                                                                                                    |                                                                                                    | - 🔆 - 📴 🗱 更新時間 🛛 0 ms                                                                                           |
| STEP設定 💼                                                                                                    | コントローラ設定 前                                                                                                    |                                                                                                    |
| Model Model1 🕞                                                                                                    |                                                                                                    | 🛜 通信テス 🕑 🞧                                                                                                    |
| SiO No.*         OUT No.*         IBPH         Delay(max)         3x2/F           1         1         1         1         1         1         1         1         1         1         1         1         1         1         1         1         1         1         1         1         1         1         1         1         1         1         1         1         1         1         1         1         1         1         1         1         1         1         1         1         1         1         1         1         1         1         1         1         1         1         1         1         1         1         1         1         1         1         1         1         1         1         1         1         1         1         1         1         1         1         1         1         1         1         1         1         1         1         1         1         1         1         1         1         1         1         1         1         1         1         1         1         1         1         1         1         1         1         1 <t< td=""><td>No         Sio No.         IP2PIL/2         #K-INA.*         IMACOUNTIAL           1         1192.168.0.101         2         3         4         5           7         7         8         8         8         8</td><td>רעעב 39-19-14 בער 19-19 בער 19-19 בער 19-19 בער 19-19 בער 19-19 בער 19-19 בער 19-19 בער 19-19 בער 19-19 בער 19-</td></t<> | No         Sio No.         IP2PIL/2         #K-INA.*         IMACOUNTIAL           1         1192.168.0.101         2         3         4         5           7         7         8         8         8         8                                                                                                    | רעעב 39-19-14 בער 19-19 בער 19-19 בער 19-19 בער 19-19 בער 19-19 בער 19-19 בער 19-19 בער 19-19 בער 19-19 בער 19- |
| 9                                                                                                    | √パラメータパ出力設定                                                                                                    | ×                                                                                                    |
| 11                                                                                                    | パラメータ 自                                                                                                    |                                                                                                    |
| 12<br>13<br>14                                                                                                    | 1.STEP条件<br>1.OUTと同NoのINをON / - 4.入力ミスからの環境条 1<br>件                                                                                                    | <ul> <li>.正しいINをON / * 7.入力ミスからの復帰 1.途中から開始 / *<br/>後動作</li> </ul>                                              |
| 15<br>16<br>17<br>18                                                                                                    | 2.STEP出力 1.創力 + 5.STEPリセット 1                                                                                                    | 8.通信切断性の層合面 1.整合画面を表示する *<br>リビットボタンのみ *                                                                        |
| 19<br>20<br>21                                                                                                    |                                                                                                    | 9.バーコードスキャン 1.STEP途中でも切替える                                                                                      |
| 22<br>23<br>24<br>25                                                                                                    | 3.入力にス時の67EP出力 1.他打 マ 6.開始/中部 1                                                                                                    |                                                                                                    |
| 出力テスト                                                                                                    | 各種出力設定自                                                                                                    |                                                                                                    |
| STEP No. 3                                                                                                    | SD No.         OUT No.         OUT No.         OUT No.         Out No.         Station (model)         Station (model) <td></td> |                                                                                                    |
|                                                                                                    |                                                                                                    | ж                                                                                                    |

⑦ 設定が完了したら、接続ボタンをクリックします。

| 𝗞 IoT-Monitor for STEP v100         |                                              | - 🗆 X              |
|-------------------------------------|----------------------------------------------|--------------------|
| 774JU(F)                            |                                              |                    |
| - STEP実行<br>開始 リセット                 | -Ò-                                          | <b>委</b> 更新時間 0 ms |
| STEP設定 面                            | コントローラ設定 向                                   |                    |
| Model Model1 +                      |                                              | 🫜 通信テスト 🕑 👧        |
| SiO No.* OUT No.* 同時 Delay(ms) コメント | SiO No. IPアドレス* ポートNo.* MACアドレス コントローラVer コン | ローラ名 コメント 🔺        |
|                                     | 1 192.168.0.101                              |                    |
| 3                                   | 3                                            |                    |
| 4                                   | 4                                            |                    |
| 5                                   | 5                                            |                    |
| 6                                   | 6                                            |                    |
| 7                                   | 7                                            |                    |
| 0                                   | 8                                            |                    |
| 10                                  | 10                                           |                    |
| 11                                  | 11                                           |                    |
| 12                                  | 12                                           |                    |
| 13                                  | 13                                           |                    |
| 14                                  | 14                                           |                    |
| 15                                  | 15                                           |                    |
| 17                                  | 17                                           |                    |
| 18                                  | 18                                           |                    |
| 19                                  | 19                                           |                    |
| 20                                  | 20                                           |                    |
| 21                                  | 21                                           |                    |
| 22                                  | 22                                           |                    |
| 24                                  | 24                                           |                    |
| 25                                  | 25                                           |                    |
| 出力テスト                               | 26                                           |                    |
|                                     | 27                                           |                    |
| STEP No.                            | 28                                           |                    |
|                                     | 1 23                                         | •                  |
|                                     |                                              |                    |

設定が間違っていた場合、メッセージが表示されます。

|      |          | STE      | P美行      |           |        |         |       |   |   |      |
|------|----------|----------|----------|-----------|--------|---------|-------|---|---|------|
| 括    | 続        |          |          | リセ        | wト     |         |       |   |   |      |
| STEP | 設定 🍵     |          |          |           |        |         |       |   | _ | -=>t |
| Mode | Model1   |          | <b>-</b> |           |        |         | STEP  |   |   | O,   |
|      | SiO No.* | OUT No.* | 同時       | Delay(ms) | コメント   |         |       |   | ^ | S    |
| 1    | 1        | 1        |          |           |        |         |       |   |   |      |
| 2    | 1        | 2        |          | r         |        |         |       |   |   |      |
| 3    |          |          |          | _         |        |         |       |   |   |      |
| 4    |          |          |          |           |        |         |       | × |   |      |
| 5    |          |          |          |           |        |         |       |   |   |      |
| 6    |          |          |          |           |        |         |       |   |   |      |
| 7    |          |          |          |           | STEPが正 | しく設定されて | いません。 |   |   |      |
| 8    |          |          |          |           |        |         |       |   |   |      |
| 9    |          |          |          |           |        |         | OK    | 1 |   |      |
| 10   |          |          |          |           |        |         | UK    | 1 |   |      |
| 11   |          |          |          |           |        |         |       |   |   |      |
| 12   |          |          |          |           |        |         |       |   |   |      |

 ⑧ すべてのコントローラが接続されるとアイコンが表示され、コントローラとの通信状態に なります。また出力モニタ画面(→p.11)がひらきます。
 通信にかかる時間は「更新時間」に表示されます。接続台数が増えたり、ネットワークが混雑し たりしていると時間がかかります。

|                                                                                                  |                 |                                        | 8 1  |
|--------------------------------------------------------------------------------------------------|-----------------|----------------------------------------|------|
| EPIgiz a                                                                                         | コントローラ設定 直      |                                        |      |
| odel Model1 +                                                                                    | STEP 🔽 🔍 🕞      | (学) 通信テス)                              |      |
| SiO No.* OUT No.* (비타) Delay(ms) 그것가                                                             | SiO No. IPアドレス* | ポートNo.* MACアドレス コントローラVer コントローラ名 コメント |      |
| 1 1 1 1                                                                                          | 1 192.168.0.101 | 40001 70-B3-D5-1E-DI SiOt3 V3.60       |      |
| 2 1 2                                                                                            | 2               |                                        |      |
| 3 1 3                                                                                            | 3               |                                        |      |
| 4 1 4                                                                                            | 4               |                                        |      |
| 5                                                                                                | 5               |                                        |      |
| 2                                                                                                | 0               |                                        |      |
| 7                                                                                                | 📎 出力モニタ         | -                                      |      |
| 0                                                                                                |                 |                                        |      |
| 0                                                                                                |                 |                                        | Bud  |
| 1                                                                                                | 作萬開始 作萬中 作      | 萬終了 中断中 人力之人 遺信す                       | 1)EN |
| 12                                                                                               |                 |                                        |      |
| 18                                                                                               |                 |                                        |      |
| 14                                                                                               |                 | T                                      |      |
| 15                                                                                               | Model STEP      | SiO NO OUT NO .                        |      |
| 16                                                                                               | Piodel STEP     |                                        |      |
| 10                                                                                               | S               | STEP条件                                 |      |
| 17                                                                                               |                 |                                        |      |
| 17                                                                                               |                 | SIO No. IN NO                          |      |
| 17<br>18<br>19                                                                                   |                 | SIO No IN NO                           |      |
| 0<br>7<br>8<br>9<br>9                                                                            |                 | SIO No                                 |      |
| 17<br>18<br>19<br>19<br>10                                                                       |                 | SIO No                                 |      |
| 0<br>0<br>0<br>0<br>1<br>2<br>2<br>-<br>-<br>-<br>-<br>-<br>-<br>-<br>-<br>-<br>-<br>-<br>-<br>- |                 | SIO No                                 |      |
|                                                                                                  |                 | SIO No, IN No,                         | ^^   |
| 77<br>17<br>18<br>19<br>20<br>21<br>22<br>22<br>22<br>23                                         |                 | SIO No                                 | ^    |

この状態のときのみ、出力テストが使用でき、STEP で使用する出力を確認できます。 選択した STEP No.の出力を ON することができます。

| % IoT-Monitor for STEP v100           |                      |                           | - 🗆 X                 |
|---------------------------------------|----------------------|---------------------------|-----------------------|
| ファイル(F)                               |                      |                           |                       |
| STEP実行                                |                      |                           |                       |
| 接続 くる 開始 リセット                         |                      | -`<                       | - 🔤 🏟 更新時間 20 ms      |
| STEP設定 窗                              | コントローラ設定 直           |                           |                       |
| Model Model1 🕞                        | Q                    |                           | デ 通信テスト III 💭         |
| SiO No.* OUT No.* 同時 Delay(ms) 그メント 🔺 | SiO No. IPアドレス*      | ポートNo.* MACアドレス コント       | コーラVer コントローラ名 コメント へ |
| 2 1 2                                 | 1 192.168.0.101<br>2 | 40001 70-B3-D5-1E-DESiOt3 | V3.60                 |
| 3 1 3 4 1 4                           | 3                    |                           |                       |
| 5                                     | 5                    |                           |                       |
| 7                                     | 7                    |                           |                       |
| 8                                     | 8                    |                           |                       |
| 10                                    | 10                   |                           |                       |
| 12                                    | 12                   |                           |                       |
| 13                                    | 13                   |                           |                       |
| 15                                    | 15                   |                           |                       |
| 17                                    | 17                   |                           |                       |
| 19                                    | 19                   |                           |                       |
| 20 21                                 | 20                   |                           |                       |
| 22                                    | 22                   |                           |                       |
| 24                                    | 24                   |                           |                       |
| 出力テスト                                 | 26                   |                           |                       |
| STEP NO. 1 (3) ( ) ( )                | 27 28                |                           |                       |
|                                       | 29                   |                           | v                     |
|                                       |                      |                           |                       |
| i                                     |                      |                           |                       |
| 24                                    |                      |                           |                       |
| 25                                    |                      |                           |                       |
| 1 20                                  |                      |                           |                       |
| 一出力テスト                                |                      |                           |                       |
|                                       |                      |                           |                       |
| STEP No. 1 (44)                       | ▶)(■)                |                           |                       |
|                                       | - <b>-</b>           |                           |                       |
|                                       |                      |                           |                       |
|                                       | -                    |                           | $\sim$                |
|                                       |                      |                           |                       |
| 〜 刖の STEP を出力 🛛 🍑 出力                  | シ次のと                 | STEP を出力                  | ──出力を OFF             |

⑨ STEP 動作を開始する場合は、STEP 実行の「開始」ボタンで開始します。

| loT-Monitor for STEP v100                                                                                                    |                                                             |                        |              | - 0     |
|----------------------------------------------------------------------------------------------------|-------------------------------------------------------------|------------------------|--------------|---------|
| M(ly(F)<br>接続 C2 開始 リセット                                                                                                    |                                                             |                        | -ÿ- 🗎 🏟      | 更新時望 20 |
| STEP222                                                                                                    | コントローラ設定自                                                   |                        |              |         |
| Model Model1 + 203                                                                                                    | STEP                                                        |                        |              |         |
| 1         2         1         2         1         2           3         1         2         3         5         6           4         1         4         5         6           7         7         7         7         7           8         9         9         9         9 | 1 152 166 0 1<br>2<br>3<br>4<br>5<br>5<br>7<br>1<br>9<br>10 | 11 40001 70-B3-05-1E-C | N 51043 V360 |         |
| 11<br>12<br>13<br>14<br>15<br>16<br>16                                                                                                    | 11<br>12<br>13<br>14<br>15<br>16<br>17                      |                        |              |         |
| 11<br>13<br>20<br>21<br>22<br>22<br>23<br>24<br>24<br>25                                                                                                    | → 19<br>20<br>21<br>22<br>23<br>24<br>→ 25                  |                        |              |         |
| 出力デスト<br>STEP No. 1 (3) () (1) (1) (1) (1) (1) (1) (1) (1) (1)                                                                                                    | 26<br>27<br>28<br>29                                        |                        |              | ,       |

バーコードスキャンまたは開始入力(→p.14)でも開始することができます。

動作中は中断ボタンまたは中断条件(→p.14)ON で一時停止します。

| 𝗞 IoT-Monitor for STEP v100 |                                                |                 |                                     |           |      |              |
|-----------------------------|------------------------------------------------|-----------------|-------------------------------------|-----------|------|--------------|
| ファイル(F)<br>切断 <b>ご</b> 中断   | リセット                                           |                 |                                     |           |      |              |
| STEP設定 👜                    | 3 出力モニタ                                        |                 |                                     |           |      | – – ×        |
| Model Model1 マ 段            | 作業開始                                           | 作業中             | 作業終了                                | 中断中       | 入力ミス | 通信切断         |
|                             | Model<br>Model1                                | STEP            | OUT<br>SiO No.<br>STEP条件<br>SiO No. | 1 OUT No. | 1    |              |
|                             | ログ 💼<br><infomation> 24/10/19 14:</infomation> | 11:46 STEP_Task | :一時停止                               |           |      | ^^^<br>^<br> |

リセットボタンまたはリセット条件(→p.13)ON で STEP1 に戻ります。

| 📎 IoT-Monitor for STE | EP v100      |             |            |      |        |
|-----------------------|--------------|-------------|------------|------|--------|
| ファイル(F)               |              |             |            |      |        |
| 切断 🚄                  | STEP実行<br>中断 | リセット        | 1          |      |        |
| STEP設定 💼              | STEP設定 俞     |             |            |      |        |
| SiO No.*              | Model Model1 | <b>⊸</b> {{ | <u>(</u> ) |      | STEP 1 |
| 1                     | SiO No.*     | OUT No.* 同時 | Delay(ms)  | コメント | ^      |
|                       | 1 1          | 1           |            |      |        |
|                       | 2 1          | 2           |            |      |        |
|                       | 3 1          | 3           |            |      |        |

コントローラが切断されると、MAC アドレスを元に検索を行います。 コントローラの IP アドレスが変更されていた場合は、IP アドレスを変更して再接続します。

| ſ |   | SiO No. | IPアドレス*       | ポートNo.* | масアド   | $\sim$  | SiO No. | IPアドレス*       | ポートNo.* | MACアド   |
|---|---|---------|---------------|---------|---------|---------|---------|---------------|---------|---------|
| ľ | X | 1       | 192.168.0.103 | 40001   | 70-B3-D | <b></b> | 1       | 192.168.0.101 | 40001   | 70-B3-D |
| Ì |   | 2       |               |         |         |         | 2       |               |         |         |
| ľ |   | 3       |               |         |         |         | 3       |               |         |         |

#### IoT-Monitor for STEP に関するお問い合わせ

**IoT-Monitor for STEP**の不具合や不明点に関するお問い合わせは、 電子メールにて以下のアドレス宛にお願いいたします。

#### scu-sales@sus.co.jp

## 5 改版履歴

| 版    | 年月日                   | 内 容                        | 変更ページ |
|------|-----------------------|----------------------------|-------|
| 1.00 | <sup>•</sup> 24/10/31 | 第1版制定                      |       |
| 1.01 | '24/12/04             | 7. 入力ミスからの復帰後動作にて、デフォルト設定を | p. 14 |
|      |                       | 「1. 最初から開始」→「1. 途中から開始」に修正 |       |